# HOW TO SUBMIT CLAIMS FOR PAYMENT - FSA

## **PAY CLAIMS QUICKLY ONLINE**

| ^ | YOUR COVERA | CLAIMS | SPENDING | CHOOSE PROVIDERS | HEALTH & WELLNESS |  |  |
|---|-------------|--------|----------|------------------|-------------------|--|--|
|   |             |        |          |                  |                   |  |  |

You can pay eligible health care expenses right from your Flexible Spending Account (FSA) using your member website. Log in to your account, and then click the **Claims** tab on your personal "Welcome" page.

| REVIEW YOUR CLAIMS                                                                      | CLAIMS AND PAYMENTS                                                                                   | 🛃 Download Summary      |
|-----------------------------------------------------------------------------------------|----------------------------------------------------------------------------------------------------|-------------------------|
| Review information about your claims<br>by date, plans or other members on<br>your plan | Sample Employee Date of Service: 07/17/2014 Group #: 111111 Claim:  222222 Pharmacy                   | Your Cost<br>\$6.50     |
| Activity Summary<br>Claims & Payments<br>Health Plans                                   | Sample Employee Date of Service: 07/17/2014 Group #: 111111 Claim:  S333333 Family Med (S) In Process | Your Cost<br>In Process |
| Messages                                                                                | ► Sample Employee                                                                                     |                         |
| Statement Archive                                                                       | Date of Service: 07/17/2014 Group #: 111111<br>Claim:                                                 | PAY CLAIM               |
| Educational Material                                                                    | 🔞 444444 🛛 Pharmacy 🤣 Approved                                                                        | \$28.15                 |

To pay claims that have been processed by your health plan, click on **Claims & Payments**.

Find the claim you want to pay and click **Pay Claim**.

| ч то                                                                                                    |                                                                  |
|----------------------------------------------------------------------------------------------------|------------------------------------------------------------------|
| Select                                                                                                    |                                                                  |
| Y FROM                                                                                                    |                                                                  |
| ealth Savings Account                                                                                                    |                                                                  |
|                                                                                                    |                                                                  |
| ELECT SERVICES:                                                                                                    |                                                                  |
| ELECT SERVICES:<br>ay up to 5 items at a time. You can come bac<br>eeded. If you have already paid or do not pla<br>ccount to pay, choose "Mark as paid." | k to submit more if<br>an to use your spending                   |
| ELECT SERVICES:<br>ay up to 5 items at a time. You can come bac<br>eeded. If you have already paid or do not pla<br>ccount to pay, choose "Mark as paid." | k to submit more if<br>an to use your spending<br><b>56.50 X</b> |

When you click **Submit** on the next page, your claim has been submitted successfully.

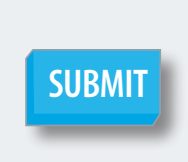

Depending on your account setup, payments from your FSA will be sent to either you or your provider.

Select your **Pay To** preference. The options available depend on your account setup.

If you've already paid, or don't want your spending account to pay, choose **Mark as Paid**. This will help you track your expenses and avoid duplicate payments. You can always "uncheck" the **Mark as Paid** box and select **Pay Claims** later if your situation changes. After you've selected the services you want to pay, click **Next**.

> Hint! Sign up for Direct Deposit. It is the fastest way to get your money!

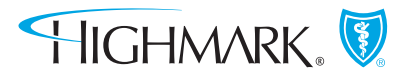

HIGHMARKBLUESHIELD.COM

### **ENTER A NEW CLAIM**

#### **Step 1: Type in Your Claim Information** YOUR COVERAGE 숢 CLAIM SPENDING **CHOOSE PROVIDERS HEALTH & WELLNESS** You can also submit other eligible health care expenses not covered by your health plan by entering them on the SUBMIT NEW CLAIM Spending tab. Simply click on **G0** YOUR HEALTH PLAN INFORMATION Confirm your health plan information and then click SUBMIT CLAIMS Category: \* SAVE Enter your claim information in the required fields and click • Pick a Category Type: Pick a Type 👻 Service Provider: Scroll down and review your details. If they are correct, click Review. If not, the Service Provider Name Delete button allows you to go back and make changes. Amount: 0.00 ÷ **REVIEW** DELETE Service Date Begin: \*

Next, click Submit All. You will see a Success! message. Now, you can submit your claim receipts next.

**SUBMIT ALL** 

#### Step 2: Submit Your Receipts for Payment

| CLAIMS YOU ENTERED                                                             | SPENDING CLAIMS                                                                                         |                                                                                                    |  |  |
|--------------------------------------------------------------------------------|----------------------------------------------------------------------------------------------------|----------------------------------------------------------------------------------------------------|--|--|
| See spending claims you entered.<br>Other claims can be found under<br>Claims. | Date Submitted: 07/25/2014     Amount \$25.00     SAMPLE     OCTOR     O7/21/2014)     RECEIPT REQUIRED | From the <b>Spending</b> tab, click on<br><b>Spending</b> in the left of the web<br>page to locate the claims you |  |  |
| Spending Summary                                                               |                                                                                                    | just entered. Then, just click on                                                                                 |  |  |
| Spending Account Summary                                                       | Date Submitted: 07/14/2014 Amount \$55.75                                                               | Receipt Required.                                                                                                 |  |  |
| Spending Refine ¥                                                              | DOCTOR 123         In-Process           (07/12/2014)         (07/12/2014)                               |                                                                                                    |  |  |

| DATE       | ACCOUNT | FROM             | CATEGORY | TRANSACTION/<br>ID | AMOUNT/<br>DETAILS | UPLOAD IMAGE |
|------------|---------|------------------|----------|--------------------|--------------------|--------------|
| 07/21/2014 | FSA     | SAMPLE<br>DOCTOR | Medical  | 703/<br>9254       | \$25.0             |              |
| 07/10/2014 | FSA     | DOCTOR<br>ABC    | Medical  | 675/<br>9216       | \$50.75            | Ξ 🚔          |
| 04/16/2014 | FSA     | PROVIDER<br>A    | Medical  | 676/<br>9217       | \$50.25            | ⊒ _          |

Next, scan your receipt or upload a copy from your provider or insurer, then save it to your computer. You can also take a picture using your smartphone. Click **Upload Image** and follow the online instructions to attach your saved image. Then, click **Submit** - and you're done!

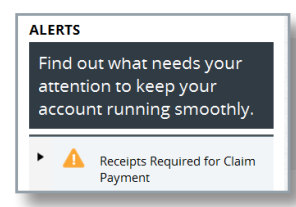

If you forget to submit your receipts, you'll see an **Alert!** message when you log in. Just click on it, and follow the screen prompts to submit your receipts.

Highmark Blue Shield is an independent licensee of the Blue Cross and Blue Shield Association. Blue Shield and the Shield symbol are registered service marks of the Blue Cross and Blue Shield Association. Highmark is a registered mark of Highmark Inc.